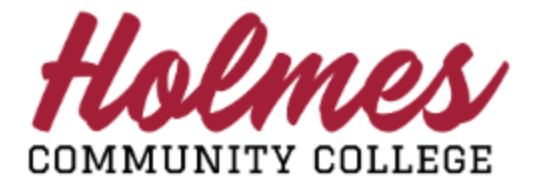

## How to Navigate the Parent Portal

1. Access the <u>Parent Portal Login</u> page. Enter your complete email address in the Username field and Password you created at set up. Click **Sign In**.

|                                                                                                |                                                                                                    |                                                                                  | Banner®                         |  |  |  |
|------------------------------------------------------------------------------------------------|----------------------------------------------------------------------------------------------------|----------------------------------------------------------------------------------|---------------------------------|--|--|--|
| Enter your user name and password, then click Sign In to continue.                             |                                                                                                    |                                                                                  |                                 |  |  |  |
|                                                                                                |                                                                                                    |                                                                                  |                                 |  |  |  |
|                                                                                                | Username                                                                                                | Password                                                                         | Sign In                         |  |  |  |
|                                                                                                |                                                                                                    | Forgot Password                                                                  |                                 |  |  |  |
| © 2013-2023 Ellucian Company L.P. and its affiliates. All rights reserved.                     |                                                                                                    |                                                                                  |                                 |  |  |  |
| This software contains confi<br>[site/software/app] is limited<br>written license agreements I | dential and proprietary informat<br>to Ellucian licensees and is sub<br>between Ellucian and such licen | ion of Ellucian or its subsidiaries<br>ject to the terms and conditions<br>sees. | . Use of this<br>of one or more |  |  |  |

2. Click the down arrow in the *Select to view* box to view pages your student has granted you access to.

| - MARY BILLING COMPLEXITY COLLEGE |                                                                                                    | * | ٩ | ACADEMICPROGRAMS@HOLMESCC.EDU |
|-----------------------------------|----------------------------------------------------------------------------------------------------|---|---|-------------------------------|
| Home                              |                                                                                                    |   |   |                               |
|                                   | Hello Academic Programs,                                                                                                 |   |   |                               |
|                                   | () You've been authorized to view content for the student(s) below. Click each tile to select the page you wish to view. |   |   |                               |
|                                   | Proxy Personal Information<br>View/Update Proxy Personal Information.                                                    |   |   | ,                             |
|                                   | I am a proxy for Test Student                                                                                            |   |   |                               |
|                                   | Account Summary<br>Student Profile (Transcript, Attendance)<br>Amard Package<br>Amard History                            |   |   |                               |
|                                   | Student Holds                                                                                                    |   |   | •                             |

3. From a selected page, you can return back to *Select to view* screen by clicking on **Home (1)**. For pages that don't have *Home*, click on the **Holmes Community College Logo (2)**.

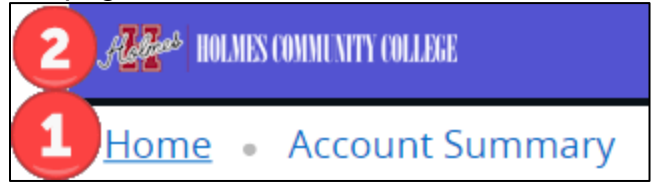

Note: When done, be sure you close (X) the page, log out of My Holmes, and close the browser.